# FDM에서 관리하는 FTD에서 경로 기반 VPN을 통한 BGP 구성

## 목차

<u>소개</u>

<u>사전 요구 사항</u> 요구 사항

\_\_\_\_\_ <u>사용되는 구성 요소</u>

<u>구성</u>

<u>네트워크 다이어그램</u> VPN의 컨피그레이션 BGP의 컨피그레이션 다음을 확인합니다.

<u>문제 해결</u>

## 소개

이 문서에서는 FDM(Firepower Device Manager)에서 관리되는 FTDv에서 경로 기반 사이트 대 사 이트 VPN을 통한 BGP 구성에 대해 설명합니다.

## 사전 요구 사항

### 요구 사항

다음 주제에 대한 지식을 보유하고 있으면 유용합니다.

- VPN에 대한 기본 이해
- FTDv의 BGP 컨피그레이션
- FDM 사용 경험

#### 사용되는 구성 요소

이 문서의 정보는 다음 소프트웨어 및 하드웨어 버전을 기반으로 합니다.

- Cisco FTDv 버전 7.4.2
- Cisco FDM 버전 7.4.2

이 문서의 정보는 특정 랩 환경의 디바이스를 토대로 작성되었습니다. 이 문서에 사용된 모든 디바 이스는 초기화된(기본) 컨피그레이션으로 시작되었습니다. 현재 네트워크가 작동 중인 경우 모든 명령의 잠재적인 영향을 미리 숙지하시기 바랍니다.

## 구성

네트워크 다이어그램

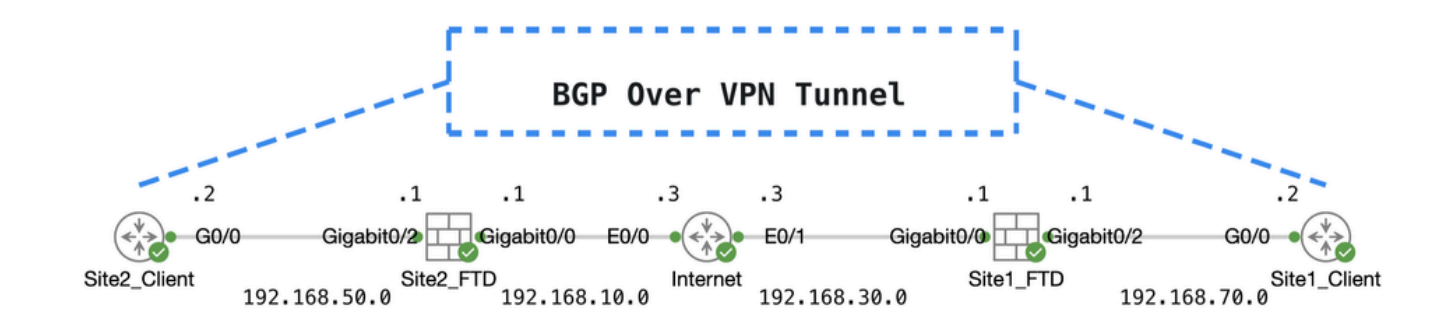

토포

VPN의 컨피그레이션

1단계. 노드 간의 IP 상호 연결이 준비되어 있고 안정적인지 확인합니다. FDM의 스마트 라이선스가 스마트 계정에 등록되었습니다.

2단계. Site1 클라이언트의 게이트웨이는 Site1 FTD(192.168.70.1)의 내부 IP 주소로 구성됩니다. Site2 클라이언트의 게이트웨이는 Site2 FTD(192.168.50.1)의 내부 IP 주소로 구성됩니다. 또한 FDM 초기화 후 두 FTD의 기본 경로가 올바르게 구성되었는지 확인합니다.

각 FDM의 GUI에 로그인합니다. 으로 이동합니다.Device > Routing 을 클릭합니다.View Configuration 기본 고정 경로를 Static Routing 확인하려면 탭을 클릭합니다.

| 1 | Firewall Device Manager   | Monitoring  | Policies | Objects        | Device: ftdv742 | _           |            |                 | admin<br>Administ | rator v cis | SECURE         |
|---|---------------------------|-------------|----------|----------------|-----------------|-------------|------------|-----------------|-------------------|-------------|----------------|
|   | Device Summary<br>Routing |             |          |                |                 |             |            |                 |                   |             |                |
|   | Add Multiple Virte        | ual Routers |          |                |                 |             |            | ~               | >_ Commands ~     | BGP G       | lobal Settings |
|   | Static Routing BGI        | OSPF        | EIGRP    | ECMP Traffic 2 | Zones           |             |            |                 |                   |             |                |
|   | 1 route                   |             |          |                |                 |             |            | <b>T</b> Filter |                   |             | +              |
|   | # NAME                    |             |          | INTER          | FACE IP TY      | PE NETWORKS | GATEWAY IP |                 | SLA MONITOR       | METRIC      | ACTIONS        |
|   | 1 StaticRoute_IPv         | 14          |          | outs           | ide IPv4        | 0.0.0.0/0   | 192.168.3  | 30.3            |                   | 1           |                |

사이트1\_FTD\_게이트웨이

| þ | Firewall Device Manager   | Monitoring | Policies | ∰⊒<br>Objects  | Device: ftdv742 |          |         | ⊙ 🖨          |                 | ) :        | admin<br>Administrato | or × 1 | SECURE          |
|---|---------------------------|------------|----------|----------------|-----------------|----------|---------|--------------|-----------------|------------|-----------------------|--------|-----------------|
|   | Device Summary<br>Routing |            |          |                |                 |          |         |              |                 |            |                       |        |                 |
|   | Add Multiple Virtu        | al Routers |          |                |                 |          |         |              | ~               | >_ Comma   | inds 🗸                | BGP    | Global Settings |
|   | Static Routing BGF        | OSPF I     | EIGRP    | ECMP Traffic 2 | Zones           |          |         |              |                 |            |                       |        |                 |
|   | 1 route                   |            |          |                |                 |          |         |              | <b>T</b> Filter |            |                       |        | +               |
|   | # NAME                    |            |          | INTER          | IFACE IP        | TYPE NET | VORKS G | SATEWAY IP   |                 | SLA MONITO | R                     | METRIC | ACTIONS         |
|   | 1 StaticRoute_IPv         | 4          |          | outs           | ide IP          | /4 0.0   | 0.0/0 1 | 192.168.10.3 |                 |            |                       | 1      |                 |

Site2\_FTD\_게이트웨이

3단계. 경로 기반 Site-to-Site VPN을 구성합니다. 이 예에서는 먼저 Site1 FTD를 구성합니다.

3.1단계. Site1 FTD의 FDM GUI에 로그인합니다. Site1 FTD의 내부 네트워크에 대한 새 네트워크 객체를 만듭니다. 로 Objects > Networks이동하고 + 버튼을 클릭합니다.

| Firewall Device Manager | Monitoring   | Ø<br>Policies | :::<br>Objects | Device: ftdv742 | 0 |        | 0            | ?          | •         | admin<br>Administrator | ~ | cisco SECURE |
|-------------------------|--------------|---------------|----------------|-----------------|---|--------|--------------|------------|-----------|------------------------|---|--------------|
| Object Types ←          | Ne           | etwork O      | bjects a       | nd Groups       |   |        |              |            |           |                        |   | _            |
| Networks                | <b>9</b> obj | ojects        |                |                 |   | T      | Filter       |            |           |                        |   | + 🙉          |
| S Ports                 |              |               |                |                 |   | Preset | ilters: Syst | em defines | l, User d | eficed                 |   |              |

Create\_Network\_Object

3.2단계. 필요한 정보를 제공합니다. 버튼을ок 클릭합니다.

- 이름: inside\_192.168.70.0
- 유형: 네트워크
- 네트워크: 192.168.70.0/24

# Add Network Object

Name

| inside_192.168.70.0                         |           |
|---------------------------------------------|-----------|
| Description                                 |           |
|                                             |           |
|                                             | 11.       |
| Network O Host O FQDN                       | Range     |
| Network                                     |           |
| 192.168.70.0/24                             |           |
| e.g. 192.168.2.0/24 or 2001:DB8:0:CD30::/60 |           |
|                                             |           |
|                                             | CANCEL OK |

사이트1\_내부\_네트워크

#### 3.3단계. 으로 이동합니다.Device > Site-to-Site VPN 을 클릭합니다.View Configuration

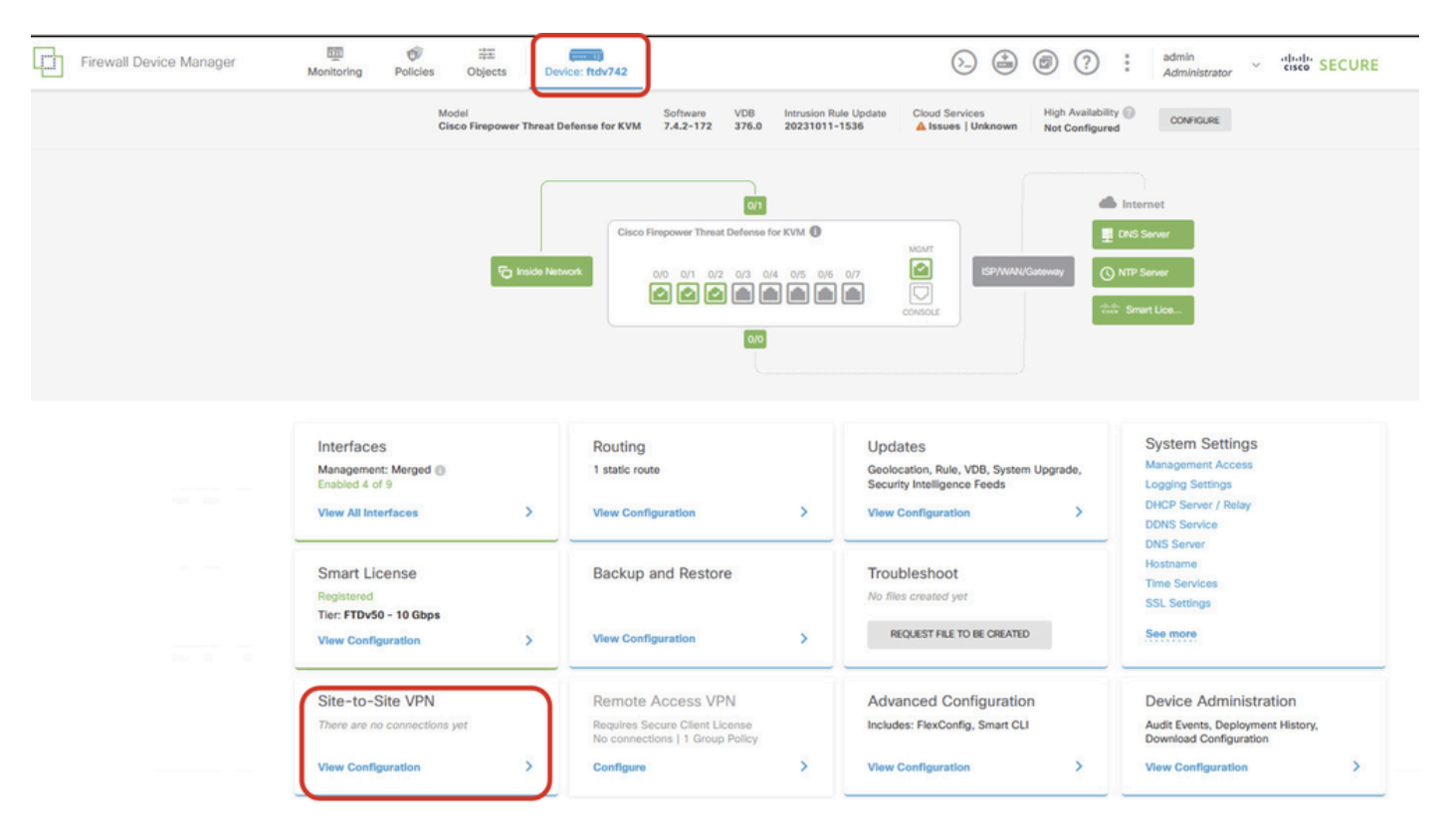

Site-to-Site VPN 보기

#### 3.4단계. 새 Site-to-Site VPN 생성을 시작합니다. 을 클릭합니다. CREATE SITE-TO-SITE CONNECTION

| Firewall Device Man | nager Monitorir      | g Policies                    | 음표<br>Objects | Device: ftdv742 |                | 0                                        |            | admi<br>Admi           | n<br>inistrator | cisco SEC | CURE |
|---------------------|----------------------|-------------------------------|---------------|-----------------|----------------|------------------------------------------|------------|------------------------|-----------------|-----------|------|
|                     | Device Su<br>Site-to | nmary<br>D-Site VPN           | N             |                 |                |                                          |            |                        |                 |           |      |
|                     |                      |                               |               |                 |                |                                          | Filter     | en Rasari (VTI) - Poir | - Basari        |           | +    |
|                     | # NJ                 | ме туре                       | LOCAL IN      | TERFACES        | LOCAL NETWORKS | REMOTE NETWORKS                          | NAT EXEMPT | IKE VI                 | IKE V2          | ACTIONS   |      |
|                     |                      |                               |               |                 | There ar       | e no Site-to-Site connections yet.       |            |                        |                 |           |      |
|                     |                      |                               |               |                 | Start by crea  | ating the first Site-to-Site connection. |            |                        |                 |           |      |
|                     |                      | CREATE STE-TO-SITE CONNECTION |               |                 |                |                                          |            |                        |                 |           |      |
|                     |                      |                               |               |                 |                |                                          |            |                        |                 |           |      |

Create\_Site-Site\_Connection

#### 3.5단계. 필요한 정보를 제공합니다.

- 연결 프로파일 이름: Demo\_S2S
- 유형: 경로 기반(VTI)
- Local VPN Access Interface(로컬 VPN 액세스 인터페이스): 드롭다운 목록을 클릭한 다음 을 Create new Virtual Tunnel Interface 클릭합니다.

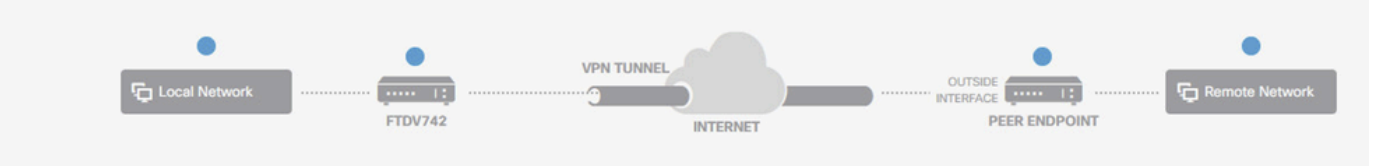

#### **Define Endpoints**

Identify the Interface on this device, and the remote peer's interface IP address, that form the point-to-point VPN connection. Then, identify the local and remote networks that can use the connection. Traffic between these networks is protected using IPsec encryption.

| Connection Profile Name<br>Demo_S2S | Type<br>Route Based (VTI) Policy Based |
|-------------------------------------|----------------------------------------|
| Sites Configuration                 |                                        |
| LOCAL SITE                          | REMOTE SITE                            |
| Please select                       | Remote IP Address                      |
| ▼ Filter                            |                                        |
|                                     | NEXT                                   |
| Nothing found                       |                                        |
|                                     | ~                                      |
| Create new Virtual Tunnel Interface |                                        |

Create\_VTI\_in\_VPN\_마법사

3.6단계. 새 VTI를 생성하기 위해 필요한 정보를 제공합니다. OK(확인) 버튼을 클릭합니다.

- Name(이름): demovti
- 터널 ID: 1
- 터널 소스: 외부(GigabitEthernet0/0)
- IP 주소 및 서브넷 마스크: 169.254.10.1/24
- 상태: Enabled(활성) 위치에 있는 슬라이더를 클릭합니다.

| Name<br>demovti<br>Most features work with named interfaces of | only, although some require         | unnamed interfaces. | Status   |
|----------------------------------------------------------------|-------------------------------------|---------------------|----------|
| Description                                                    |                                     |                     |          |
|                                                                |                                     |                     | <i>h</i> |
| Tunnel ID  Tunnel O - 10413                                    | Source 🕕<br>de (GigabitEthernet0/0) | ]                   | <b>~</b> |
| IP Address and Subnet Mask                                     |                                     | ר                   |          |
| 169.254.10.1 / 24                                              |                                     | J                   |          |
| e.g. 192.168.5.15/17 or 192.168.5.15/255                       | 255.128.0                           |                     |          |
|                                                                |                                     | CANCEL              | ОК       |

VTI\_세부 정보 생성

3.7단계. 필요한 정보를 계속 제공합니다. NEXT (다음) 버튼을 클릭합니다.

- 로컬 VPN 액세스 인터페이스: demovti(3.6단계에서 생성됨)
- 원격 IP 주소: 192.168.10.1

| New Site-to-site VPN | 1 Endpoints                                                                                                    | 2 Configuration                                        | 3 Summary                      |                |  |  |  |  |
|----------------------|----------------------------------------------------------------------------------------------------|--------------------------------------------------------|--------------------------------|----------------|--|--|--|--|
| Local Network        | FTDV742                                                                                                    | VPN TUNNEL<br>INTERNET                                 |                                | Remote Network |  |  |  |  |
| Identify the I       | Define Endpoints<br>Identify the interface on this device, and the remote peer's interface IP address, that form the point-to-point VPN connection.<br>the local and remote networks that can use the connection. Traffic between these networks is protected using IPsec end |                                                        |                                |                |  |  |  |  |
|                      | Connection Profile Name<br>Demo_S2S                                                                                                    | Туг                                                    | Route Based (VTI) Policy Based |                |  |  |  |  |
|                      | Sites Configuration                                                                                                    | REMOTE SITE                                            |                                |                |  |  |  |  |
|                      | Local VPN Access Interface<br>demovti (Tunnel1)                                                                                                    | <ul> <li>Remote IP Add</li> <li>192.168.10.</li> </ul> | dress                          |                |  |  |  |  |

CANCEL

VPN\_Wizard\_Endpoint\_Step1

#### 3.8단계. IKE Policy(IKE 정책)로 이동합니다. EDIT(편집) 버튼을 클릭합니다.

| þ | Firewall Device Manager Monitoring | Policies Objects                                                                     | Device: ftdv742                                      | S_ (admin<br>Administrator                           | cisco SECURE |
|---|------------------------------------|--------------------------------------------------------------------------------------|------------------------------------------------------|------------------------------------------------------|--------------|
|   | New Site-to-site VPN               | 1 Endpoints                                                                          | 2 Configuration                                      | 3 Summary                                            |              |
|   | C Local Netw                       | ork                                                                                  | VPN TUNNEL                                           | OUTSOL<br>123.1.1.1<br>PEER ENDPOINT                 |              |
|   | Se                                 | ation<br>eded to authenticate the VPN connection. Then, select the<br>pping traffic. |                                                      |                                                      |              |
|   |                                    | IKE Policy                                                                           |                                                      |                                                      |              |
|   |                                    | <ol> <li>IKE policies are glob<br/>connections.</li> </ol>                           | bal, you cannot configure different policies per VPN | I. Any enabled IKE Policies are available to all VPN |              |
|   |                                    | IKE VERSION 2                                                                        | IKE VERS                                             | SION 1                                               |              |
|   |                                    | IKE Policy                                                                           |                                                      |                                                      |              |
|   |                                    | Globally applied                                                                     | EDIT                                                 |                                                      |              |
|   |                                    | IPSec Proposal                                                                       |                                                      |                                                      |              |
|   |                                    | None selected                                                                        | EDIT                                                 |                                                      |              |

정책 수정(\_I)

3.9단계. IKE 정책의 경우 미리 정의된 정책을 사용하거나 Create New IKE Policy(새 IKE 정책 생성 )를 클릭하여 새 정책을 생성할 수 있습니다.

이 예에서는 기존 IKE 정책 AES-SHA-SHA를 토글하고 데모용으로 새 정책을 생성합니다. 저장하

려면 OK 버튼을 클릭합니다.

- 이름: AES256\_DH14\_SHA256\_SHA256
- 암호화: AES, AES256
- DH 그룹: 14
- 무결성 해시: SHA, SHA256
- PRF 해시: SHA, SHA256
- 수명: 86400(기본값)

|                       |     | Add IKE v2 Policy                                                  | 0 ×   |
|-----------------------|-----|--------------------------------------------------------------------|-------|
| ▼ Filter              |     | Priority<br>1 AES256_DH14_SHA256_SHA256                            | State |
| AES-GCM-NULL-SHA      | 0 ^ | Encryption                                                         |       |
| AES-SHA-SHA           | 0   |                                                                    | Ŷ     |
| DES-SHA-SHA           | 0   | 14 ×                                                               | ~     |
|                       |     | Integrity Hash<br>SHA × SHA256 ×                                   | ~     |
|                       | ~   | Pseudo Random Function (PRF) Hash                                  | ~     |
| Create New IKE Policy | ок  | Lifetime (seconds)<br>86400<br>Between 120 and 2147483647 seconds. |       |
|                       |     | CANCEL                                                             | ОК    |

OK

추가\_새\_IKE\_정책

| ▼ Filter                  |    |   |
|---------------------------|----|---|
| AES-GCM-NULL-SHA          | 0  | ^ |
| AES-SHA-SHA               | 0  |   |
| DES-SHA-SHA               | 0  |   |
| AES256_DH14_SHA256_SHA256 | 0  |   |
|                           |    |   |
|                           |    |   |
|                           |    | ~ |
| Create New IKE Policy     | ОК | J |

Enable\_New\_IKE\_Policy

## 3.10단계. IPSec 제안으로 이동합니다. EDIT(편집) 버튼을 클릭합니다.

| Firewall Device Manager Monitorin | ng Policies      | Objects                             | Device: ftdv742          | _                                 | > 🖨 🙆 ?                                          | e admin<br>e Administrator ✓ | cisco SECURE |
|-----------------------------------|------------------|-------------------------------------|--------------------------|-----------------------------------|--------------------------------------------------|------------------------------|--------------|
| New Site-to-site VPN              | 1                | 1 Endpoints                         |                          | 2 Configuration                   | 3 Summary                                        |                              |              |
| for Local                         | Network          | FTDV742                             | VPN TI                   | INTERNET                          | OUTSIDE<br>123.1.1.1<br>PEER ENDPOINT            | Remote Network               |              |
|                                   | Then, select the |                                     |                          |                                   |                                                  |                              |              |
|                                   | IK               | E Policy                            |                          |                                   |                                                  |                              |              |
|                                   |                  | IKE policies are gl<br>connections. | obal, you cannot configu | re different policies per VPN. Ar | ny enabled IKE Policies are available to all VPN | u                            |              |
|                                   | IKI              | VERSION 2                           |                          | IKE VERSION                       | N1 ()                                            |                              |              |
|                                   | IKI              | Policy                              |                          |                                   |                                                  |                              |              |
|                                   | Gl               | obally applied                      | EDIT                     |                                   |                                                  |                              |              |
|                                   | IPS              | Sec Proposal                        |                          |                                   |                                                  |                              |              |
|                                   | No               | ne selected                         | EDIT                     |                                   |                                                  |                              |              |

Edit\_IKE\_제안

3.11단계. IPSec 제안의 경우 미리 정의된 IPSec을 사용하거나 Create new IPSec Proposal(새 IPSec 제안 생성)을 클릭하여 새 제안서를 생성할 수 있습니다. 이 예에서는 데모용으로 새 버전을 만듭니다. 필요한 정보를 제공합니다. 저장하려면 OK 버튼을 클릭합니다.

- 이름: AES256\_SHA256
- 암호화: AES, AES256
- 무결성 해시: SHA1, SHA256

| +                         |             | Add IKE v2 IPSec Proposal         | 0  | × |
|---------------------------|-------------|-----------------------------------|----|---|
| ▼ Filter                  | SET DEFAULT | Name<br>AES256_SHA256             |    |   |
| AES-GCM in Default Set    | 0           | Encryption                        |    |   |
| AES-SHA                   | 0           | AES × AES256 ×                    |    | ~ |
| des-SHA-1                 | 0           | Integrity Hash<br>SHA1 × SHA256 × |    | ~ |
| Create new IPSec Proposal | CANCEL      | CANCEL                            | ОК |   |

Add\_New\_IPSec\_Proposal

| -  | +                         |             |       |
|----|---------------------------|-------------|-------|
|    | <b>Y</b> Filter           | SET DEFAULT |       |
|    | AES-GCM in Default Set    | 6 ^         |       |
| /0 | AES-SHA                   | 0           | olici |
|    | DES-SHA-1                 | 0           |       |
|    | AES256_SHA256             | 6.          |       |
|    | Create new IPSec Proposal | CANCEL OK   |       |

Enable\_New\_IPSec\_Proposal

3.12단계. 사전 공유 키를 구성합니다. NEXT(다음) 버튼을 클릭합니다.

이 사전 공유 키를 기록해 두고 나중에 Site2 FTD에서 구성합니다.

| 1 | Firewall Device Manager | Monitoring | Policies        | ==±<br>Objects                     | Device: ftdv742                              |                                                                     | (>_)                                          | (              | 2                  | •••     | admin<br>Administrator | ~ | cisco | SECUR |
|---|-------------------------|------------|-----------------|------------------------------------|----------------------------------------------|---------------------------------------------------------------------|-----------------------------------------------|----------------|--------------------|---------|------------------------|---|-------|-------|
|   |                         |            |                 | FTDV742                            |                                              | INTERNET                                                            |                                               | PEER           | ENDPOINT           |         |                        |   |       |       |
|   |                         | Se         | lect the Intern | net Key Exchang                    | Pri<br>e (IKE) policy and enter<br>IPsec pro | vacy Configura<br>the preshared keys nee<br>posals to use for encry | ation<br>eded to authentica<br>pting traffic. | te the VPN     | l connection. T    | hen, se | elect the              |   |       |       |
|   |                         |            |                 | Policy<br>IKE policies are g       | global, you cannot configure                 | e different policies per VPN                                        | I. Any enabled IKE Po                         | licies are ava | ailable to all VPN |         |                        |   |       |       |
|   |                         |            | IKE             | /ERSION 2                          |                                              | IKE VERS                                                            | SION 1                                        |                |                    |         |                        |   |       |       |
|   |                         |            | IKE I<br>Glob   | Policy<br>bally applied            | EDIT                                         |                                                                     |                                               |                |                    |         |                        |   |       |       |
|   |                         |            | IPSe<br>Cus     | ec Proposal<br>tom set selecte     | d EDIT                                       |                                                                     |                                               |                |                    |         |                        |   |       |       |
|   |                         |            | Auth            | nentication Type<br>Pre-shared Mar | nual Key O Certific                          | ate                                                                 |                                               |                |                    |         |                        |   |       |       |
|   |                         |            | Loca            | al Pre-shared Ke                   | зу                                           |                                                                     |                                               |                |                    |         |                        |   |       |       |
|   |                         |            | Rem             | note Peer Pre-st                   | hared Key                                    |                                                                     |                                               |                |                    |         |                        |   |       |       |
|   |                         |            | 19532           | ere kirelikte                      |                                              | BACK                                                                | σ                                             |                |                    |         |                        |   |       |       |

Configure\_Pre\_Shared\_Key

3.13단계. VPN 컨피그레이션을 검토합니다. 수정해야 할 사항이 있으면 BACK(뒤로) 버튼을 클릭 합니다. 모든 것이 정상인 경우 FINISH(마침) 버튼을 클릭합니다.

| Peer endpo  /PN Access nterface | Int needs to be configured according to specified below configuration.          Image: Omega configured according to specified below configuration.         Image: Omega configured according to specified below configuration.         Image: Omega configured according to specified below configuration.         Image: Omega configured according to specified below configuration.         Image: Omega configured according to specified below configuration.         Image: Omega configured according to specified below configuration.         Image: Omega configured according to specified below configuration.         Image: Omega configured according to specified below configuration.         Image: Omega configured according to specified below configuration.         Image: Omega configured according to specified below configuration.         Image: Omega configured according to specified below configuration.         Image: Omega configured according to specified below configuration.         Image: Omega configured according to specified below configured according to specified below configured according to specified below configured according to specified below configured according to specified below configured according to specified below configured according to specified below configured according to specified below configured according to specified below configured according to specified below configured according to specified below configured according to specified to specified below configured according to specified to specified to specified to specified to specified to specified to specified to specified to specified to specified to specified to specified to specified to specified to specifie |
|---------------------------------|----------------------------------------------------------------------------------------------------|
| IKE V2                          | aes aes-102 aes-256-sha512 sha384 sha sha256-sha512 sha384 sha sha256-21 20 16 15 14 aes aes-256-                                                                                                    |
| KE Policy                       | sha,sha256-sha,sha256-14                                                                                                    |
| PSec Proposal                   | aes,aes-256-sha-1,sha-256                                                                                                    |
| Authentication                  | Pre-shared Manual Key                                                                                                    |
| IPSEC SETTINGS                  |                                                                                                    |
| ifetime<br>Juration             | 28800 seconds                                                                                                    |
| ifetime Size                    | 4608000 kilobytes                                                                                                    |
| ADDITIONAL OPT                  | TIONS                                                                                                    |
| Information is                  | Null (not selected)<br>copied to the clipboard when you click Finish. You must allow the browser to access your clipboard for the copy to be success                                                                                                    |
|                                 |                                                                                                    |

3.14단계. 트래픽이 FTD를 통과하도록 허용하는 액세스 제어 규칙을 생성합니다. 이 예에서는 데모 용으로 모두 허용합니다. 실제 요구 사항에 따라 정책을 수정합니다.

| Ø Security P                      | olicies    |                     |                             |                      |                       |                        |               |              |      |       |         |  |
|-----------------------------------|------------|---------------------|-----------------------------|----------------------|-----------------------|------------------------|---------------|--------------|------|-------|---------|--|
| $\square \rightarrow \bigcirc$ ss | L Decrypti | on $\rightarrow$ () | $_{ldentity} \rightarrow C$ | ) Security Intellige | ence $ ightarrow$ 📀 N | NAT $ ightarrow$ 🔗 Acc | ess Control 🔿 | Intrusion    |      |       |         |  |
| 1 rule                            |            |                     |                             |                      |                       | ۲                      | Filter        |              |      | <     | ≯ @. +  |  |
|                                   |            | SOURCE              |                             | DESTINATION          |                       |                        |               |              |      |       |         |  |
| IF NAME                           | ACTION     | ZONES               | NETWORKS                    | PORTS                | ZONES                 | NETWORKS               | PORTS         | APPLICATIONS | URLS | USERS | ACTIONS |  |
| > 1 Demo_allow                    | Allow      | ANY                 | ANY                         | ANY                  | ANY                   | ANY                    | ANY           | ANY          | ANY  | ANY   | ¶, C₀   |  |

3.15단계(선택 사항) 인터넷에 액세스하기 위해 클라이언트에 대해 동적 NAT가 구성된 경우 FTD에서 클라이언트 트래픽에 대한 NAT 제외 규칙을 구성합니다. 이 예에서는 각 FTD에 동적 NAT가 구성되어 있지 않으므로 NAT-exempt 규칙을 구성할 필요가 없습니다.

3.16단계. 컨피그레이션 변경 사항을 구축합니다.

| Firewall Device Manager          | Monitoring           | Ø<br>Policies |      | Device: ftdv742 | _                |                |                                  | admin<br>Administr  | ator | cisco | SECURE  |
|----------------------------------|----------------------|---------------|------|-----------------|------------------|----------------|----------------------------------|---------------------|------|-------|---------|
| Device Summary<br>Site-to-Site \ | /PN                  |               |      |                 |                  |                |                                  |                     |      |       |         |
| 1 connection profile             | 1 connection profile |               |      |                 |                  |                | Filter Preset filters: Route Bos | ed (VTI), Policy.Be | sed  |       | +       |
| # NAME                           | и наме               |               | туре |                 | LOCAL INTERFACES | LOCAL NETWORKS | REMOTE NETWORKS                  | NAT EXEMPT          |      |       | ACTIONS |
| 1 Demo_S2S                       | 1 Demo_S2S           |               |      | te Based (VTI)  | demovti          |                | ~                                |                     |      |       |         |
|                                  |                      |               |      |                 |                  |                |                                  |                     |      |       |         |

구축\_VPN\_구성

#### BGP의 컨피그레이션

4단계. Device(디바이스) > Routing(라우팅)으로 이동합니다. View Configuration(컨피그레이션 보기)을 클릭합니다.

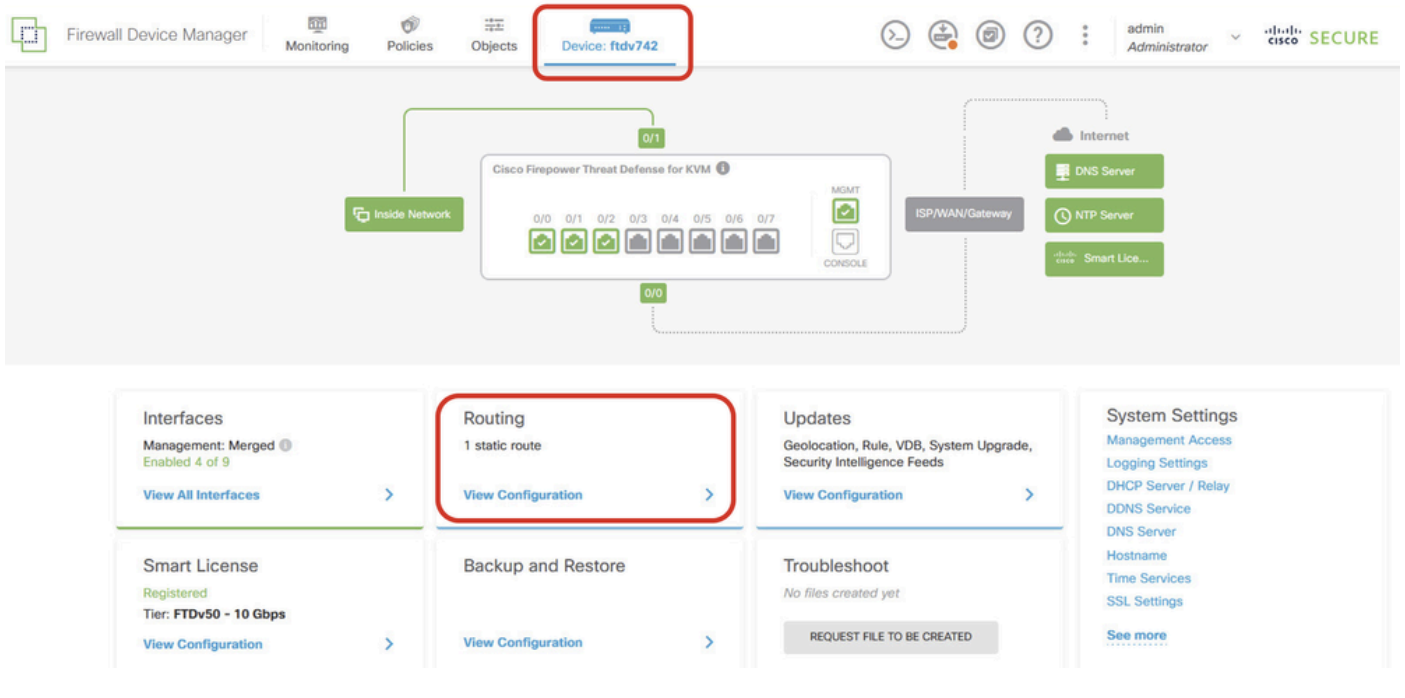

보기\_라우팅\_구성

5단계. BGP 탭을 클릭한 다음 CREATE BGP OBJECT(BGP 개체 생성)를 클릭합니다.

| - | Firewall Device Manager   | Monitoring Policie | s Objects Device: fto | N742                                    |
|---|---------------------------|--------------------|-----------------------|-----------------------------------------|
|   | Device Summary<br>Routing |                    |                       |                                         |
|   | Add Multiple Virtua       | al Routers         |                       | ✓ >_ Commands ✓ ♦ BGP Global Settings   |
|   | Static Routing BGP        | OSPF EIGRP         | ECMP Traffic Zones    |                                         |
|   |                           | AME                | DESCRIPTION           | +<br>ACTIONS                            |
|   |                           |                    |                       |                                         |
|   |                           |                    |                       | There are no BGP objects yet.           |
|   |                           |                    |                       | Start by creating the first BGP object. |
|   |                           |                    |                       |                                         |

Create\_BGP\_Object

6단계. 객체의 이름을 제공합니다. Template(템플릿)으로 이동하여 구성합니다. 저장하려면 OK 버 튼을 클릭합니다.

Name(이름): demobgp

행 1: AS 번호를 구성합니다. as-number를 클릭합니다. 로컬 AS 번호를 수동으로 입력합니다. 이 예에서는 Site1 FTD에 대해 AS 번호가 65511.

행 2: IP 프로토콜을 구성합니다. ip-protocol을 클릭합니다. ipv4를 선택합니다.

| Add New BGP Object                                                                 | 0 ×                  |
|------------------------------------------------------------------------------------|----------------------|
| Name<br>demobgp                                                                    | Description          |
| Template<br>1 router bgp 65511<br>2 configure address-family ip-protocol v<br>ipv4 | Show disabled CReset |
| ipv6                                                                               | CANCEL               |

Create\_BGP\_Object\_ASNumber\_Protocol

행 4: 추가 설정을 구성합니다. Settings(설정)를 클릭하고 general(일반)을 선택한 다음 Show disabled(비활성 표시)를 클릭합니다.

| Add Nev         | w BGP Object                                             | 0 ×                       |
|-----------------|----------------------------------------------------------|---------------------------|
| Name<br>demobgp | Description                                              | 4                         |
| Template        | Show disa                                                | bled $\diamondsuit$ Reset |
| ⊖ 1             | router bgp 65511                                         |                           |
| ⊖ 2             | configure address-far Address Family IPV4 Settings       |                           |
| Θ 3             | address-family ipv4 unicast                              |                           |
| ••• © 4         | configure address-family ipv4 <mark>settings &gt;</mark> |                           |
|                 | general                                                  |                           |
|                 | advanced CANCEL                                          | ок                        |

BGP\_Object\_AddressSetting 생성

행 6: BGP 네트워크를 구성하기 위해 행을 활성화하려면 + 아이콘을 클릭합니다. network-object를 클릭합니다. 사용 가능한 기존 객체를 보고 선택할 수 있습니다. 이 예에서는 inside\_192.168.70.0(3.2단계에서 생성됨) 객체 이름을 선택합니다.

| Add    | Ne   | w BGP Object 🛛 🖉 🗙                                                       |
|--------|------|--------------------------------------------------------------------------|
| Name   |      | Description                                                              |
| demo   | obgp |                                                                          |
| Templa | te   | We disabled     ↓     Constant                                           |
| Θ      | 1    | router bgp 65511                                                         |
| Θ      | 2    | configure address-family ipv4 v                                          |
| Θ      | 3    | address-family ipv4 unicast                                              |
| Θ      | 4    | configure address-family ipv4 general ~                                  |
| Θ      | 5    | distance bgp 20 200 200                                                  |
| €      | 6    | network network-object ~                                                 |
| Ð      | 7    | network network-object v route-map map-tag v                             |
| Ð      | 8    | bgp inject-map inject-map v exist-map exist-map v options v              |
| €      | 9    | configure aggregate-address map-type v                                   |
| Ð      | 10   | configure filter-rules direction ~                                       |
| €      | 11   | configure neighbor neighbor-address remote-as as-number config-options v |
| Ð      | 12   | configure ipv4 redistribution protocol v identifier none                 |
| €      | 13   | bgp router-id                                                            |

Create\_BGP\_Object\_Add\_Network

| Name   |      |                  |        |                                    | Description     |          |       |       |              |    |      |      |
|--------|------|------------------|--------|------------------------------------|-----------------|----------|-------|-------|--------------|----|------|------|
| demo   | obgp |                  |        |                                    |                 |          |       |       |              |    |      | 1.   |
|        |      |                  |        |                                    |                 |          |       |       |              |    |      | 111. |
| Templa | te   |                  |        |                                    |                 |          |       | 8     | Hide disable | ed | 🗘 Re | set  |
| Θ      | 1    | router bgp 6551: | 1      |                                    |                 |          |       |       |              |    |      |      |
| Θ      | 2    | configure addr   | ess-fa | amily ipv4 ~                       |                 |          |       |       |              |    |      |      |
| Θ      | з    | address-fami     | ly ipv | /4 unicast                         |                 |          |       |       |              |    |      |      |
| Θ      | 4    | IPV4 Network     | addres | s-family ipv4 gene <mark>ra</mark> | 1~              |          |       |       |              |    |      |      |
| Θ      | 5    | distance         | - 67   | 20 200 200                         |                 |          |       |       |              |    |      |      |
| ••• 🖸  | 6    | network          |        |                                    |                 |          |       |       |              |    |      |      |
| €      | 7    | network          | 200    |                                    |                 | <u> </u> | ^     |       |              |    |      |      |
| €      | 8    | bgp inje         | Ō      | OutsidelPv4DefaultRoute Netw       | vork            | 0        | otion |       |              |    |      |      |
| €      | 9    | configur         | 5      | OutsidelPv4Gateway Host            |                 | a        |       |       |              |    |      |      |
| €      | 10   | configur         |        |                                    |                 | <u> </u> |       |       |              |    |      |      |
| €      | 11   | configur         | Ģ      | any-ipv4 Network                   |                 | 0        | mber  | confi | g-options 🗸  |    |      |      |
| €      | 12   | configur         | 5      | any-ipv6 Network                   |                 | 6        | none  |       |              |    |      |      |
| €      | 13   | bgp router-i     | ~      |                                    |                 | -        |       |       |              |    |      |      |
|        |      |                  | Ģ      | inside_192.168.70.0 Ne             | etwork          | Ð        | ~     |       |              |    |      |      |
|        |      | L                |        | insi                               | de_192.168.70.0 |          |       |       |              |    |      |      |

0

Create\_BGP\_Object\_Add\_Network2

행 11: BGP 네이버 관련 정보를 구성하도록 행을 활성화하려면 + 아이콘을 클릭합니다. neighboraddress를 클릭하고 피어 BGP 인접 디바이스 주소를 수동으로 입력합니다. 이 예에서는 169.254.10.2(Site2 FTD의 VTI IP 주소)입니다. as-number를 클릭하고 피어 AS 번호를 수동으로 입력합니다. 이 예에서65510 Site2 FTD를 위한 것입니다. config-options를 클릭하고 properties를 선택합니다.

| Name   |      | Description                                                                                                    |
|--------|------|----------------------------------------------------------------------------------------------------|
| demo   | obgp |                                                                                                    |
|        |      |                                                                                                    |
| Templa | te   | Note that the two second second secon |
| Θ      | 1    | router bgp 65511                                                                                                    |
| Θ      | 2    | configure address-family ipv4 v                                                                                                    |
| Θ      | 3    | address-family ipv4 unicast                                                                                                    |
| Θ      | 4    | configure address-family ipv4 general ~                                                                                                    |
| Θ      | 5    | distance bgp 20 200 200                                                                                                    |
| Θ      | 6    | network inside_192.168.70.0 v                                                                                                    |
| Ð      | 7    | network network-object v route-map map-tag v                                                                                                    |
| Ð      | 8    | bgp inject-map inject-map ∨ exist-map exist-map ∨ options ∨                                                                                                    |
| Ð      | 9    | configure aggregate-address map-type > Select Configuration Option                                                                                                    |
| Ð      | 10   | configure filter-rules direction >                                                                                                    |
| ••• 🖸  | 11   | configure neighbor 169.254.10.2 remote-as 65510 config-options -                                                                                                    |
| Ð      | 12   | configure ipv4 redistribution protocol v identitien                                                                                                    |
| €      | 13   | bgp router-id router-id                                                                                                    |

Create\_BGP\_Object\_NeighborSetting

행 14: 인접 디바이스의 일부 속성을 구성하도록 라인을 활성화하려면 + 아이콘을 클릭합니다. activate-options를 클릭하고 properties를 선택합니다.

| Name    |      | Description                                                  |  |  |  |
|---------|------|--------------------------------------------------------------|--|--|--|
| dem     | obgp | li.                                                          |  |  |  |
| Templa  | te   | 🐼 Hide disabled 🗘 Reset                                      |  |  |  |
| Θ       | 1    | router bgp 65511                                             |  |  |  |
| Θ       | 2    | configure address-family ipv4 ~                              |  |  |  |
| Θ       | 3    | address-family ipv4 unicast                                  |  |  |  |
| Θ       | 4    | configure address-family ipv4 general v                      |  |  |  |
| Θ       | 5    | distance bgp 20 200 200                                      |  |  |  |
| Θ       | 6    | network inside_192.168.70.0 v                                |  |  |  |
| $\odot$ | 7    | network network-object v route-map map-tag v                 |  |  |  |
| $\odot$ | 8    | bgp inject-map inject-map ∨ exist-map exist-map ∨ options ∨  |  |  |  |
| $\odot$ | 9    | configure aggregate-address map-type v                       |  |  |  |
| $\odot$ | 10   | configure filter-rules direction ~                           |  |  |  |
| Θ       | 11   | configure neighbor 169.254.10.2 remote-as 65510 properties ~ |  |  |  |
| Θ       | 12   | neighbor 169.254.10.2 remote-as Select Configuration Option  |  |  |  |
| $\odot$ | 13   | configure neighbor 169.254.10.2 Primite-as Secting v         |  |  |  |
| Θ       | 14   | configure neighbor 169.254.10.2 activate activate-options    |  |  |  |
| €       | 15   | configure ipv4 redistribution protocol ~ ide                 |  |  |  |
| €       | 16   | bgp router-id router-id                                      |  |  |  |
|         |      |                                                              |  |  |  |

Create\_BGP\_Object\_NeighborSetting\_Properties

행 13: + 아이콘을 클릭하여 고급 옵션을 표시하도록 행을 활성화합니다. 설정을 클릭하고 고급을 선택합니다.

| Name   |      | Description                                                 |     |  |  |  |
|--------|------|-------------------------------------------------------------|-----|--|--|--|
| demo   | obgp | A                                                           | 11. |  |  |  |
| Templa | te   | We disabled     ↓     Rese                                  | et  |  |  |  |
| Θ      | 1    | router bgp 65511                                            |     |  |  |  |
| Θ      | 2    | configure address-family ipv4v                              |     |  |  |  |
| Θ      | 3    | address-family ipv4 unicast                                 |     |  |  |  |
| Θ      | 4    | configure address-family ipv4 general∨                      |     |  |  |  |
| Θ      | 5    | distance bgp 20 200 200                                     |     |  |  |  |
| Θ      | 6    | network inside_192.168.70.0 v                               |     |  |  |  |
| €      | 7    | network network-object v route-map map-tag v                |     |  |  |  |
| Ð      | 8    | bgp inject-map inject-map v exist-map exist-map v options v |     |  |  |  |
| €      | 9    | configure aggregate-address map-type v                      |     |  |  |  |
| Ð      | 10   | configure filter-rules direction ~                          |     |  |  |  |
| Θ      | 11   | configure neighbor 169.254.10.2                             |     |  |  |  |
| Θ      | 12   | neighbor 169.254.10.2 remote-as 65510                       |     |  |  |  |
| ••• 🖸  | 13   | configure neighbor 169.254.10.2 remote-as settings -        |     |  |  |  |
| Θ      | 14   | configure neighbor 169.254.10.2 activate general            |     |  |  |  |
| Θ      | 15   | neighbor 169.254.10.2 activate                              |     |  |  |  |
| €      | 16   | configure neighbor 169.254.10.2 activate advanced           |     |  |  |  |
| €      | 17   | configure ipv4 redistribution protocol v iden               |     |  |  |  |
| Ð      | 18   | bgp router-id migration                                     |     |  |  |  |
|        |      | ha-mode                                                     |     |  |  |  |
|        |      | CANCEL OK                                                   |     |  |  |  |

Create\_BGP\_Object\_NeighborSetting\_Properties\_Advanced

#### 행 18: 경로 MTU 검색을 비활성화하려면 옵션을 클릭하고 비활성화를 선택합니다.

| Name    |      | Description                                                  |  |  |  |  |
|---------|------|--------------------------------------------------------------|--|--|--|--|
| demo    | obgp |                                                              |  |  |  |  |
| Templa  | te   | 🐼 Hide disabled 🗘 Reset                                      |  |  |  |  |
| Θ       | 1    | router bgp 65511                                             |  |  |  |  |
| Θ       | 2    | configure address-family ipv4 ~                              |  |  |  |  |
| Θ       | з    | address-family ipv4 unicast                                  |  |  |  |  |
| Θ       | 4    | configure address-family ipv4 general∨                       |  |  |  |  |
| Θ       | 5    | distance bgp 20 200 200                                      |  |  |  |  |
| Θ       | 6    | network inside_192.168.70.0 v                                |  |  |  |  |
| €       | 7    | network network-object v route-map map-tag v                 |  |  |  |  |
| €       | 8    | bgp inject-map inject-map v exist-map exist-map v options v  |  |  |  |  |
| €       | 9    | configure aggregate-address map-type v                       |  |  |  |  |
| €       | 10   | configure filter-rules direction ~                           |  |  |  |  |
| Θ       | 11   | configure neighbor 169.254.10.2 remote-as 65510 properties 🗸 |  |  |  |  |
| Θ       | 12   | neighbor 169.254.10.2 remote-as 65510                        |  |  |  |  |
| Θ       | 13   | configure neighbor 169.254.10.2 remote-as advanced v         |  |  |  |  |
| Θ       | 14   | neighbor 169.254.10.2 password secret ∨                      |  |  |  |  |
| Θ       | 15   | configure neighbor 169.254.10.2 hops options v               |  |  |  |  |
| Θ       | 16   | neighbor 169.254.10.2 version version options (optional)     |  |  |  |  |
| Θ       | 17   | neighbor 169.254.10.2 transport connection-mode options y    |  |  |  |  |
| Θ       | 18   | neighbor 169.254.10.2 transport path-mtu-discovery options v |  |  |  |  |
| Θ       | 19   | configure neighbor 169.254.10.2 activate properties          |  |  |  |  |
| Θ       | 20   | neighbor 169.254.10.2 activate disable                       |  |  |  |  |
| €       | 21   | configure neighbor 169.254.10.2 activate settings            |  |  |  |  |
| €       | 22   | configure ipv4 redistribution protocol v identifier none     |  |  |  |  |
| $\odot$ | 23   | bgp router-id router-id                                      |  |  |  |  |

Create\_BGP\_Object\_NeighborSetting\_Properties\_Advanced\_PMD

행 14, 15, 16, 17: 라인을 비활성화하려면 - 버튼을 클릭합니다. 그런 다음 OK(확인) 버튼을 클릭하 여 BGP 객체를 저장합니다.

| Name     |     | Description                                                  |  |  |  |  |
|----------|-----|--------------------------------------------------------------|--|--|--|--|
| demot    | bgp |                                                              |  |  |  |  |
| Template | 9   | ₩ Hide disabled C Reset                                      |  |  |  |  |
| Θ        | 1   | router bgp 65511                                             |  |  |  |  |
| Θ        | 2   | configure address-family ipv4 ~                              |  |  |  |  |
| Θ        | 3   | address-family ipv4 unicast                                  |  |  |  |  |
| Θ        | 4   | configure address-family ipv4 general ~                      |  |  |  |  |
| Θ        | 5   | distance bgp 20 200 200                                      |  |  |  |  |
| Θ        | 6   | <pre>network inside_192.168.70.0 v</pre>                     |  |  |  |  |
| ⊙        | 7   | network network-object v route-map map-tag v                 |  |  |  |  |
| ⊙        | 8   | bgp inject-map inject-map v exist-map v options v            |  |  |  |  |
| ⊙        | 9   | configure aggregate-address map-type ~                       |  |  |  |  |
| ⊙        | 10  | configure filter-rules direction ~                           |  |  |  |  |
| Θ        | 11  | configure neighbor 169.254.10.2 remote-as 65510 properties v |  |  |  |  |
| Θ        | 12  | neighbor 169.254.10.2 remote-as 65510                        |  |  |  |  |
| Θ        | 13  | configure neighbor 169.254.10.2 remote-as advanced v         |  |  |  |  |
| Θ        | 14  | neighbor 169.254.10.2 password secret 🗸                      |  |  |  |  |
| Θ        | 15  | configure neighbor 169.254.10.2 hops options∨                |  |  |  |  |
| Θ        | 16  | neighbor 169.254.10.2 version version-number                 |  |  |  |  |
| Θ        | 17  | neighbor 169.254.10.2 transport connection-mode options 🗸    |  |  |  |  |
| Θ        | 18  | neighbor 169.254.10.2 transport path-mtu-discovery disable v |  |  |  |  |
| Θ        | 19  | configure neighbor 169.254.10.2 activate properties v        |  |  |  |  |
| Θ        | 20  | neighbor 169.254.10.2 activate                               |  |  |  |  |
| •        | 21  | configure neighbor 169.254.10.2 activate settings v          |  |  |  |  |
| •        | 22  | configure ipv4 redistribution protocol v identifier none     |  |  |  |  |
| €        | 23  | bgp router-id                                                |  |  |  |  |

CANCEL

Create\_BGP\_Object\_DisableLines

이 예에서는 BGP 설정에 대한 개요입니다. 실제 요구 사항에 따라 다른 BGP 설정을 구성할 수 있 습니다.

| Name    | Description |
|---------|-------------|
| demobgp |             |

| Templat | е  | 🐼 Hide disabled 🗘 Reset                                      |
|---------|----|--------------------------------------------------------------|
| Θ       | 1  | router bgp 65511                                             |
|         | 2  | configure address-family ipv4 v                              |
| Θ       | з  | address-family ipv4 unicast                                  |
| Θ       | 4  | configure address-family ipv4 general v                      |
| Θ       | 5  | distance bgp 20 200 200                                      |
| Θ       | 6  | network inside_192.168.70.0 v                                |
| €       | 7  | network network-object v route-map map-tag v                 |
| €       | 8  | bgp inject-map inject-map v exist-map exist-map v options v  |
| €       | 9  | configure aggregate-address map-type v                       |
| €       | 10 | configure filter-rules direction v                           |
| Θ       | 11 | configure neighbor 169.254.10.2 remote-as 65510 properties 🗸 |
| Θ       | 12 | neighbor 169.254.10.2 remote-as 65510                        |
| Θ       | 13 | configure neighbor 169.254.10.2 remote-as advanced v         |
| €       | 14 | neighbor 169.254.10.2 password secret                        |
| €       | 15 | configure neighbor 169.254.10.2 hops options v               |
| €       | 16 | neighbor 169.254.10.2 version version-number                 |
| €       | 17 | neighbor 169.254.10.2 transport connection-mode options ~    |
| Θ       | 18 | neighbor 169.254.10.2 transport path-mtu-discovery disable v |
| Θ       | 19 | configure neighbor 169.254.10.2 activate properties          |
| Θ       | 20 | neighbor 169.254.10.2 activate                               |
| €       | 21 | configure neighbor 169.254.10.2 activate settings ~          |
| €       | 22 | configure ipv4 redistribution protocol v identifier none     |
| €       | 23 | bgp router-id router-id                                      |

| CANCEL |
|--------|
|--------|

BGP\_Object\_Final\_Overview 생성

#### 7단계. BGP 컨피그레이션 변경 사항을 구축합니다.

| þ | Firewall Device Manager                          | Monitoring Po | licies Objects | Device: ftdv742 |        | admin<br>Administrator          |
|---|--------------------------------------------------|---------------|----------------|-----------------|--------|---------------------------------|
|   | Device Summary<br>Routing                        |               |                |                 |        |                                 |
|   | Add Multiple Virtual Routers                     |               |                |                 | ✓ >- C | ommands 👻 🌣 BGP Global Settings |
|   | Static Routing BGP OSPF EIGRP ECMP Traffic Zones |               |                | ones            |        |                                 |
|   | 1 object                                         |               |                |                 |        | +                               |
|   | H NAME                                           |               | DESCR          | IPTION          |        | ACTIONS                         |
|   | 1 demobgp                                        |               |                |                 |        |                                 |

Deploy\_BGP\_Configuration

8단계. 이제 Site1 FTD에 대한 컨피그레이션이 완료되었습니다.

Site2 FTD VPN 및 BGP를 구성하려면 Site2 FTD의 해당 매개변수를 사용하여 3~7단계를 반복합 니다.

#### CLI에서 Site1 FTD 및 Site2 FTD의 구성 개요

| 사이트 1 FTD                                                                                                    | 사이트 2 FTD                                                                                                    |
|----------------------------------------------------------------------------------------------------|----------------------------------------------------------------------------------------------------|
| NGFW 버전 7.4.2                                                                                                    | NGFW 버전 7.4.2                                                                                                    |
| 인터페이스 GigabitEthernet0/0                                                                                                    | 인터페이스 GigabitEthernet0/0                                                                                                    |
| nameif 외부                                                                                                    | nameif 외부                                                                                                    |
| cts 설명서                                                                                                    | cts 설명서                                                                                                    |
| propagate sgt preserve-untag                                                                                                    | propagate sgt preserve-untag                                                                                                    |
| policy static sgt disabled trusted                                                                                                    | policy static sgt disabled trusted                                                                                                    |
| 보안 수준 0                                                                                                    | 보안 수준 0                                                                                                    |
| ip 주소 192.168.30.1 255.255.255.0                                                                                                    | ip 주소 192.168.10.1 255.255.255.0                                                                                                    |
| 인터페이스 GigabitEthernet0/2                                                                                                    | 인터페이스 GigabitEthernet0/2                                                                                                    |
| nameif 내부                                                                                                    | nameif 내부                                                                                                    |
| 보안 수준 0                                                                                                    | 보안 수준 0                                                                                                    |
| ip 주소 192.168.70.1 255.255.255.0                                                                                                    | ip 주소 192.168.50.1 255.255.255.0                                                                                                    |
| 인터페이스 터널 1                                                                                                    | 인터페이스 터널 1                                                                                                    |
| nameif demvti                                                                                                    | nameif devti25                                                                                                    |
| ip 주소 169.254.10.1 255.255.255.0                                                                                                    | ip 주소 169.254.10.2 255.255.255.0                                                                                                    |
| 터널 소스 인터페이스 외부                                                                                                    | 터널 소스 인터페이스 외부                                                                                                    |
| 터널 대상 192.168.10.1                                                                                                    | 터널 대상 192.168.30.1                                                                                                    |
| 터널 모드 ipsec ipv4                                                                                                    | 터널 모드 ipsec ipv4                                                                                                    |
| 터널 보호 ipsec 프로필 ipsec_profile]e4084d322d                                                                                                    | 터널 보호 ipsec 프로필 ipsec_profile e4084d322d                                                                                                    |
| 개체 네트워크 외부IPv4게이트웨이                                                                                                    | 개체 네트워크 외부IPv4게이트웨이                                                                                                    |
| 호스트 192.168.30.3                                                                                                    | 호스트 192.168.10.3                                                                                                    |
| object network inside_192.168.70.0                                                                                                    | object network inside_192.168.50.0                                                                                                    |
| 서브넷 192.168.70.0 255.255.255.0                                                                                                    | 서브넷 192.168.50.0 255.255.255.0                                                                                                    |
| 액세스 그룹 NGFW_ONBOX_ACL 전역<br>access-list NGFW_ONBOX_ACL remark rule-id 268435457:<br>액세스 정책: NGFW_Access_Policy<br>access-list NGFW_ONBOX_ACL remark rule-id 268435457:<br>L5 RULE: Inside_Outside_Rule<br>액세스 목록 NGFW_ONBOX_ACL 고급 신뢰 개체 그룹<br>JacSvcg-268435457 ifc 내부 모든 규칙 ID 외부 모든 ifc<br>268435457 이벤트 로그 모두<br>access-list NGFW_ONBOX_ACL remark rule-id 268435458:<br>액세스 정책: NGFW_Access_Policy<br>access-list NGFW_ONBOX_ACL remark rule-id 268435458: | 액세스 그룹 NGFW_ONBOX_ACL 전역<br>access-list NGFW_ONBOX_ACL remark rule-id 268435457:<br>액세스 정책: NGFW_Access_Policy<br>access-list NGFW_ONBOX_ACL remark rule-id 268435457:<br>L5 RULE: Inside_Outside_Rule<br>액세스 목록 NGFW_ONBOX_ACL 고급 신뢰 개체 그룹<br>lacSvcg-268435457 ifc 내부 모든 규칙 ID 외부 모든 ifc<br>268435457 이벤트 로그 모두<br>access-list NGFW_ONBOX_ACL remark rule-id 268435458:<br>액세스 정책: NGFW_Access_Policy<br>access-list NGFW_ONBOX_ACL remark rule-id 268435458:<br>L5 RULE: Demo_allow |

| L5 RULE: Demo_allow                                  |                                                      |
|------------------------------------------------------|------------------------------------------------------|
| 액세스 목록 NGFW_ONBOX_ACL 고급 허용 개체 그룹                    | 액세스 목록 NGFW_ONBOX_ACL 고급 허용 개체 그룹                    |
| acSvcg-268435458 any any rule-id 268435458 event-log | acSvcg-268435458 any any rule-id 268435458 event-log |
| both                                                 | both                                                 |
| access-list NGFW_ONBOX_ACL remark rule-id 1: 액세스     | access-list NGFW_ONBOX_ACL remark rule-id 1: 액세스     |
| 정책: NGFW_Access_Policy                               | 정책: NGFW_Access_Policy                               |
| access-list NGFW_ONBOX_ACL remark rule-id 1: L5      | access-list NGFW_ONBOX_ACL remark rule-id 1: L5      |
| RULE: DefaultActionRule                              | RULE: DefaultActionRule                              |
| access-list NGFW_ONBOX_ACL advanced deny ip any      | access-list NGFW_ONBOX_ACL advanced deny ip any      |
| rule-id 1                                            | rule-id 1                                            |
| 라우터 bgp 65511                                        | <br>라우터 bgp 65510                                    |
| bgp 로그 인접 디바이스 변경                                    | bgp 로그 인접 디바이스 변경                                    |
| bgp router-id vrf auto-assign                        | bgp router-id vrf auto-assign                        |
| 주소군 ipv4 유니캐스트                                       | 주소군 ipv4 유니캐스트                                       |
| neighbor 169.254.10.2 remote-as 65510                | neighbor 169.254.10.1 remote-as 65511                |
| 네이버 169.254.10.2 전송 경로 mtu 검색 비활성화                   | 네이버 169.254.10.1 전송 경로 mtu 검색 비활성화                   |
| 네이버 169.254.10.2 활성화                                 | 네이버 169.254.10.1 활성화                                 |
| 네트워크 192.168.70.0                                    | 네트워크 192.168.50.0                                    |
| 자동 요약 없음                                             | 자동 요약 없음                                             |
| 동기화 안 함                                              | 동기화 안 함                                              |
| 출구 주소군                                               | 출구 주소군                                               |
| 경로 외부 0.0.0.0 0.0.0 192.168.30.3 1                   | 경로 외부 0.0.0.0 0.0.0 192.168.10.3 1                   |
| crypto ipsec ikev2 ipsec-proposal AES256_SHA256      | crypto ipsec ikev2 ipsec-proposal AES256_SHA256      |
| 프로토콜 esp 암호화 aes-256 aes                             | 프로토콜 esp 암호화 aes-256 aes                             |
| 프로토콜 esp 무결성 sha-256 sha-1                           | 프로토콜 esp 무결성 sha-256 sha-1                           |
| │<br>암호화 ipsec 프로필 ipsec_profile∣e4084d322d          | <br> 암호화 ipsec 프로필 ipsec_profile e4084d322d          |
| ikev2 ipsec-proposal AES256_SHA256 설정                | ikev2 ipsec-proposal AES256_SHA256 설정                |
| 보안 연결 수명 킬로바이트 4608000 설정                            | 보안 연결 수명 킬로바이트 4608000 설정                            |
| security-association lifetime seconds 28800 설정       | security-association lifetime seconds 28800 설정       |
| 암호화 ipsec 보안 연결 pmtu-에이징 무한                          | <br>암호화 ipsec 보안 연결 pmtu-에이징 무한                      |
| crypto ikev2 정책 1                                    | crypto ikev2 정책 1                                    |
| 암호화 aes-256 aes                                      | 암호화 aes-256 aes                                      |
| 무결성 sha256 sha                                       | 무결성 sha256 sha                                       |
| 그룹 14                                                | 그룹 14                                                |
| prf sha256 sha                                       | prf sha256 sha                                       |
| 수명 초 86400                                           | 수명 초 86400                                           |
| crypto ikev2 정책 20                                   | crypto ikev2 정책 20                                   |
| 암호화 aes-256 aes-192 aes                              | 암호화 aes-256 aes-192 aes                              |
| 무결성 sha512 sha384 sha256 sha                         | 무결성 sha512 sha384 sha256 sha                         |
| 그룹 21 20 16 15 14                                    | 그룹 21 20 16 15 14                                    |

| prf sha512 sha384 sha256 sha             | prf sha512 sha384 sha256 sha             |
|------------------------------------------|------------------------------------------|
| 수명 초 86400                               | 수명 초 86400                               |
|                                          |                                          |
| crypto ikev2 enable outside              | crypto ikev2 enable outside              |
|                                          |                                          |
| 그룹 정책  s2sGP 192.168.10.1 내부             | 그룹 정책  s2sGP 192.168.30.1 내부             |
| 그룹 정책  s2sGP 192.168.10.1 특성             | 그룹 정책  s2sGP 192.168.30.1 특성             |
| vpn-tunnel-protocol ikev2                | vpn-tunnel-protocol ikev2                |
|                                          |                                          |
| tunnel-group 192.168.10.1 type ipsec-l2l | tunnel-group 192.168.30.1 type ipsec-l2l |
| 터널 그룹 192.168.10.1 일반 특성                 | 터널 그룹 192.168.30.1 일반 특성                 |
| 기본 그룹 정책  s2sGP 192.168.10.1             | 기본 그룹 정책  s2sGP 192.168.30.1             |
|                                          |                                          |
| 터널 그룹 192.168.10.1 ipsec 특성              | 터널 그룹 192.168.30.1 ipsec 특성              |
| ikev2 원격 인증 사전 공유 키 *****                | ikev2 원격 인증 사전 공유 키 *****                |
| ikev2 로컬 인증 사전 공유 키 *****                | ikev2 로컬 인증 사전 공유 키 *****                |

# 다음을 확인합니다.

구성이 올바르게 작동하는지 확인하려면 이 섹션을 활용하십시오.

1단계. 콘솔 또는 SSH를 통해 각 FTD의 CLI로 이동하여 show crypto ikev2 sa 및 show crypto ipsec sa 명령을 통해 1단계 및 2단계의 VPN 상태를 확인합니다.

| 사이트 1 FTD                                                                   | 사이트 2 FTD                                                                                           |  |  |
|-----------------------------------------------------------------------------|----------------------------------------------------------------------------------------------------|--|--|
| ftdv742# show crypto ikev2 sa                                               |                                                                                                    |  |  |
| IKEv2 SA:                                                                   | ftdv742# show crypto ikev2 sa                                                                       |  |  |
| Session-id:134, Status:UP-ACTIVE, IKE                                       | IKEv2 SA:                                                                                           |  |  |
| count:1, CHILD count:1                                                      | Session-id:13, Status:UP-ACTIVE, IKE count:1,                                                       |  |  |
| Tunnel-id 로컬 원격 fvrf/ivrf 상태 역할                                             |                                                                                                    |  |  |
| 563984431 192.168.30.1/500 192.168.10.1/500<br>Global/Global READY RESPONSE | Tunnel-id 로컬 원격 fvrf/ivrf 상태 역할<br>339797985 192.168.10.1/500 192.168.30.1/50<br>전역/전역 준비 개시자       |  |  |
| 암호화: AES-CBC, 키 크기: 256, 해시: SHA256,<br>DH Grp:14, 인증 기호: PSK, 인증 확인: PSK   | 암호화: AES-CBC, 키 크기: 256, 해시: SHA256,<br>DH Grp:14, 인증 기호: PSK, 인증 확인: PSK<br>수명/활성 시간: 86400/74099초 |  |  |
| 수명/활성 시간: 86400/5145초                                                       | 하위 sa: local selector 0.0.0.0/0 -<br>255 255 255 255/65535                                          |  |  |
| 하위 sa: local selector 0.0.0.0/0 -                                           | remote selector 0.0.0.0/0 -                                                                         |  |  |
| 255.255.255.255/65535                                                       | 255.255.255.255/65535                                                                               |  |  |
| remote selector 0.0.0.0/0 -<br>255.255.255.255/65535                        | ESP spi 인/아웃: 0xb7b5b38b/0xf0c4239d                                                                 |  |  |

| ESP spi in/out: 0xf0c4239d/0xb7b5b38b          |                                                |
|------------------------------------------------|------------------------------------------------|
| ftdv742# show crypto ipsec sa                  | ftdv742# show crypto ipsec sa                  |
| 인터페이스: demovti                                 | 인터페이스: demovti25                               |
| 암호화 맵 태그:vti-crypto-map-Tunnel1-0-1,           | 암호화 맵 태그:vti-crypto-map-Tunnel1-0-1,           |
| 시퀀스 번호: 65280, 로컬 주소: 192.168.30.1             | 시퀀스 번호: 65280, 로컬 주소: 192.168.10.1             |
| 보호된 vrf(ivrf): 전역                              | 보호된 vrf(ivrf): 전역                              |
| 로컬 id(addr/mask/port/port):                    | 로컬 id(addr/mask/port/port):                    |
| (0.0.0.0/0.0.0.0/0/0)                          | (0.0.0.0/0.0.0.0/0/0)                          |
| 원격 id(addr/mask/port/port):                    | 원격 id(addr/mask/port/port):                    |
| (0.0.0.0/0.0.0.0/0/0)                          | (0.0.0.0/0.0.0.0/0/0)                          |
| current_peer: 192.168.10.1                     | current_peer: 192.168.30.1                     |
| #pkts 캡슐화: 5720, #pkts 암호화: 5720, #pkts        | #pkts 캡슐화: 5721, #pkts 암호화: 5721, #pkts        |
| 다이제스트: 5720                                    | 다이제스트: 5721                                    |
| #pkts decaps: 5717, #pkts decrypt: 5717, #pkts | #pkts decaps: 5721, #pkts decrypt: 5721, #pkts |
| verify: 5717                                   | verify: 5721                                   |
| #pkts 압축: 0, 압축 #pkts: 0                       | #pkts 압축: 0, 압축 #pkts: 0                       |
| #pkts 않음: 5720, #pkts 구성 요소 실패: 0, #pkts       | #pkts 않음: 5721, #pkts 구성 요소 실패: 0, #pkts       |
| 압축 해제 실패: 0                                    | 압축 해제 실패: 0                                    |
| #pre-frag 성공: 0, #pre-frag 실패: 0, #fragments   | #pre-frag 성공: 0, #pre-frag 실패: 0, #fragments   |
| 생성: 0                                          | 생성: 0                                          |
| #PMTUs 전송: 0, #PMTUs rcvd: 0,                  | #PMTUs 전송: 0, #PMTUs rcvd: 0,                  |
| #decapsulated reassembly가 필요한 frgs: 0          | #decapsulated reassembly가 필요한 frgs: 0          |
| #TFC 수신: 0, #TFC: 0                            | #TFC 수신: 0, #TFC: 0                            |
| #Valid ICMP 오류: 0, #Invalid ICMP 오류: 0         | #Valid ICMP 오류: 0, #Invalid ICMP 오류: 0         |
| #send 오류: 0, #recv 오류: 0                       | #send 오류: 0, #recv 오류: 0                       |
| 로컬 암호화 종료: 192.168.30.1/500, 원격 암호             | 로컬 암호화 종료: 192.168.10.1/500, 원격 암호             |
| 화 종료: 192.168.10.1/500                         | 화 종료: 192.168.30.1/500                         |
| 경로 mtu 1500, ipsec 오버헤드 78(44), 미디어            | 경로 mtu 1500, ipsec 오버헤드 78(44), 미디어            |
| mtu 1500                                       | mtu 1500                                       |
| 남은 PMTU 시간(초): 0, DF 정책: copy-df               | 남은 PMTU 시간(초): 0, DF 정책: copy-df               |
| ICMP 오류 검증: 비활성화됨, TFC 패킷: 비활성                 | ICMP 오류 검증: 비활성화됨, TFC 패킷: 비활성                 |
| 화됨                                             | 화됨                                             |
| 현재 아웃바운드 spi: B7B5B38B                         | 현재 아웃바운드 spi: F0C4239D                         |
| 현재 인바운드 spi: F0C4239D                          | 현재 인바운드 spi: B7B5B38B                          |
| 인바운드 esp sas:                                  | 인바운드 esp sas:                                  |
| spi: 0xF0C4239D(4039386013)                    | spi: 0xB7B5B38B(3082138507)                    |
| SA 상태: 활성                                      | SA 상태: 활성                                      |
| 변환: esp-aes-256 esp-sha-256-hmac 압축 안 함        | 변환: esp-aes-256 esp-sha-256-hmac 압축 안 함        |
| 사용 설정 ={L2L, Tunnel, IKEv2, VTI, }             | 사용 설정 ={L2L, Tunnel, IKEv2, VTI, }<br>         |

| 슬롯: 0, conn_id: 266, crypto-map:vti-crypto- | 슬롯: 0, conn_id: 160, crypto-map:vti-crypto- |
|---------------------------------------------|---------------------------------------------|
| map-Tunnel1-0-1                             | map-Tunnel1-0-1                             |
| sa 타이밍: 남은 키 수명(kB/초): (4285389/3722)       | sa 타이밍: 남은 키 수명(kB/초): (3962829/3626)       |
| IV 크기: 16바이트                                | IV 크기: 16바이트                                |
| 재생 감지 지원: Y                                 | 재생 감지 지원: Y                                 |
| 재전송 방지 비트맵:                                 | 재전송 방지 비트맵:                                 |
| 0xFFFFFF 0xFFFFFFF                          | 0xFFFFFF 0xFFFFFFF                          |
| 아웃바운드 esp sas:                              | 아웃바운드 esp sas:                              |
| spi: 0xB7B5B38B(3082138507)                 | spi: 0xF0C4239D(4039386013)                 |
| SA 상태: 활성                                   | SA 상태: 활성                                   |
| 변환: esp-aes-256 esp-sha-256-hmac 압축 안 함     | 변환: esp-aes-256 esp-sha-256-hmac 압축 안 함     |
| 사용 설정 ={L2L, Tunnel, IKEv2, VTI, }          | 사용 설정 ={L2L, Tunnel, IKEv2, VTI, }          |
| 슬롯: 0, conn_id: 266, crypto-map:vti-crypto- | 슬롯: 0, conn_id: 160, crypto-map:vti-crypto- |
| map-Tunnel1-0-1                             | map-Tunnel1-0-1                             |
| sa 타이밍: 남은 키 수명(kB/초): (4147149/3722)       | sa 타이밍: 남은 키 수명(kB/초): (4101069/3626)       |
| IV 크기: 16바이트                                | IV 크기: 16바이트                                |
| 재생 감지 지원: Y                                 | 재생 감지 지원: Y                                 |
| 재전송 방지 비트맵:                                 | 재전송 방지 비트맵:                                 |
| 0x0000000 0x0000001                         | 0x0000000 0x0000001                         |
|                                             |                                             |

2단계. 콘솔 또는 SSH를 통해 각 FTD의 CLI로 이동하여 show bgp neighbors 및 show route bgp 명 령을 사용하여 BGP 상태를 확인합니다.

| 사이트 1 FTD                                                                                                    | 사이트 2 FTD                                                                                                    |
|----------------------------------------------------------------------------------------------------|----------------------------------------------------------------------------------------------------|
| ftdv742# show bgp neighbors                                                                                                    | ftdv742# show bgp neighbors                                                                                                    |
| BGP 인접 디바이스가 169.254.10.2, vrf<br>single_vf, 원격 AS 65510, 외부 링크<br>BGP 버전 4, 원격 라우터 ID 192.168.50.1<br>BGP 상태 = Established, 최대 1d20h<br>마지막 읽기 00:00:25, 마지막 쓰기 00:00:45, 보<br>류 시간은 180, keepalive 간격은 60초입니다.<br>네이버 세션:<br>1 활성, 다중 세션 지원 안 함(사용 안 함)<br>네이버 기능:<br>경로 새로 고침: 알림 및 수신(신규)<br>4옥텟 ASN 기능: 알림 및 수신<br>주소군 IPv4 유니캐스트: 알림 및 수신<br>멀티세션 기능:<br>메시지 통계:<br>InQ 깊이는 0<br>OutQ 깊이가 0입니다. | BGP 인접 디바이스는 169.254.10.1, vrf<br>single_vf, 원격 AS 65511, 외부 링크<br>BGP 버전 4, 원격 라우터 ID 192.168.70.1<br>BGP 상태 = Established, 최대 1d20h<br>마지막 읽기 00:00:11, 마지막 쓰기 00:00:52, 대<br>기 시간은 180, keepalive 간격은 60초입니다.<br>네이버 세션:<br>1 활성, 다중 세션 지원 안 함(사용 안 함)<br>네이버 기능:<br>경로 새로 고침: 알림 및 수신(신규)<br>4옥텟 ASN 기능: 알림 및 수신<br>주소군 IPv4 유니캐스트: 알림 및 수신<br>멀티세션 기능:<br>메시지 통계:<br>InQ 깊이는 0<br>OutQ 깊이가 0입니다. |
| 보낸 수신                                                                                                    | 보낸 수신                                                                                                    |

| 열기: 1 1                                                                                                    | 열기: 1 1                                                                                                    |
|----------------------------------------------------------------------------------------------------|----------------------------------------------------------------------------------------------------|
| 알림: 0 0                                                                                                    | 알림: 0 0                                                                                                    |
| 업데이트: 2 2                                                                                                    | 업데이트: 2 2                                                                                                    |
| 킵얼라이브: 2423 2427                                                                                                    | 킵얼라이브: 2424 2421                                                                                                    |
| 경로 새로 고침: 0 0                                                                                                    | 경로 새로 고침: 0 0                                                                                                    |
| 합계: 2426 2430                                                                                                    | 합계: 2427 2424                                                                                                    |
| 광고 실행 간의 기본 최소 시간은 30초입니다.                                                                                                    | 광고 실행 간의 기본 최소 시간은 30초입니다.                                                                                                    |
| 주소군의 경우: IPv4 유니캐스트<br>세션: 169.254.10.2<br>BGP 테이블 버전 3, 인접 디바이스 버전 3/0<br>출력 대기열 크기: 0<br>색인 1<br>업데이트 그룹 구성원 1개<br>보낸 수신<br>접두사 활동:<br>Prefixes Current(현재 접두사): 1 1(80바이트 사<br>용)<br>접두사 합계: 1 1<br>암시적 철회: 0 0<br>명시적 철회: 0 0<br>회상의 경로로 사용: 해당 사항 없음 1<br>다중 경로로 사용: n/a 0 | 주소군의 경우: IPv4 유니캐스트<br>세션: 169.254.10.1<br>BGP 테이블 버전 9, 인접 디바이스 버전 9/0<br>출력 대기열 크기: 0<br>색인 4<br>4 업데이트 그룹 구성원<br>보낸 수신<br>접두사 활동: Prefixes Current(현재 접두사): 1 1(80바이트 사<br>용)<br>접두사 합계: 1 1<br>암시적 철회: 0 0<br>명시적 철회: 0 0<br>회상의 경로로 사용: 해당 사항 없음 1<br>다중 경로로 사용: n/a 0 |
| 아웃바운드 인바운드                                                                                                    | 아웃바운드 인바운드                                                                                                    |
| 로컬 정책 거부된 접두사:                                                                                                    | 로컬 정책 거부된 접두사:                                                                                                    |
| 이 피어의 최상의 경로: 1 n/a                                                                                                    | 이 피어의 최상의 경로: 1 n/a                                                                                                    |
| 합계: 1 0                                                                                                    | 합계: 1 0                                                                                                    |
| 전송된 업데이트의 NLRI 수: 최대 1, 최소 0                                                                                                    | 전송된 업데이트의 NLRI 수: 최대 1, 최소 0                                                                                                    |
| 주소 추적이 활성화되어 있으며 RIB에는<br>169.254.10.2에 대한 경로가 있습니다.<br>연결 설정 1, 끊김 0<br>마지막 재설정 안 함<br>Transport(tcp) path-mtu-discovery가 비활성화되<br>었습니다.<br>Graceful-Restart가 비활성화됨                                                                                                    | 주소 추적이 활성화되어 있으며 RIB에는<br>169.254.10.1에 대한 경로가 있습니다.<br>연결 설정 4, 끊김 3<br>세션 1의 인터페이스 플랩으로 인한 마지막 재설<br>정 1d21h<br>Transport(tcp) path-mtu-discovery가 비활성화되<br>었습니다.<br>Graceful-Restart가 비활성화됨                                                                              |
| ftdv742# 경로 bgp 표시                                                                                                    | ftdv742# 경로 bgp 표시                                                                                                    |
| 코드: L - local, C - connected, S - static, R - RIP,                                                                                                    | 코드: L - local, C - connected, S - static, R - RIP,                                                                                                    |
| M - mobile, B - BGP                                                                                                    | M - mobile, B - BGP                                                                                                    |
| D - EIGRP, EX - EIGRP 외부, O - OSPF, IA -                                                                                                    | D - EIGRP, EX - EIGRP 외부, O - OSPF, IA -                                                                                                    |
| OSPF 영역 간                                                                                                    | OSPF 영역 간                                                                                                    |
| N1 - OSPF NSSA 외부 유형 1, N2 - OSPF                                                                                                    | N1 - OSPF NSSA 외부 유형 1, N2 - OSPF                                                                                                    |

| NSSA 외부 유형 2                                    | NSSA 외부 유형 2                                         |
|-------------------------------------------------|------------------------------------------------------|
| E1 - OSPF 외부 유형 1, E2 - OSPF 외부 유형 2,           | E1 - OSPF 외부 유형 1, E2 - OSPF 외부 유형 2,                |
| V - VPN                                         | V - VPN                                              |
| i - IS-IS, su - IS-IS 요약, L1 - IS-IS 레벨 1, L2 - | i - IS-IS, su - IS-IS 요약, L1 - IS-IS 레벨 1, L2 -      |
| IS-IS 레벨 2                                      | IS-IS 레벨 2                                           |
| ia - IS-IS inter area, * - 후보 기본값, U - 사용자      | ia - IS-IS inter area, * - 후보 기본값, U - 사용자           |
| 별 고정 경로                                         | 별 고정 경로                                              |
| o - ODR, P - 정기적으로 다운로드되는 고정 경                  | o - ODR, P - 정기적으로 다운로드되는 고정 경                       |
| 로, + - 복제된 경로                                   | 로, + - 복제된 경로                                        |
| SI - 정적 InterVRF, BI - BGP InterVRF             | SI - 정적 InterVRF, BI - BGP InterVRF                  |
| 최종 목적지의 게이트웨이는 192.168.30.3에서                   | 최종 목적지의 게이트웨이는 192.168.10.3에서                        |
| 네트워크 0.0.0.0으로                                  | 네트워크 0.0.0.0으로                                       |
|                                                 |                                                      |
| B 169.254.10.2, 1d20h들 동해 192.168.50.0          | B 169.254.10.1, 1d20h를 통해 192.168.70.0 255.255.255.0 |
| 255.255.255.0 [20/0]                            | [20/0]                                               |
|                                                 | 1                                                    |

3단계. Site1 클라이언트와 Site2 클라이언트가 성공적으로 서로 ping했습니다.

사이트 1 클라이언트:

Site1\_Client#ping 192.168.50.2
Type escape sequence to abort.
Sending 5, 100-byte ICMP Echos to 192.168.50.2, timeout is 2 seconds:
!!!!!
Success rate is 100 percent (5/5), round-trip min/avg/max = 31/56/90 ms

사이트 2 클라이언트:

Site2\_Client#ping 192.168.70.2
Type escape sequence to abort.
Sending 5, 100-byte ICMP Echos to 192.168.70.2, timeout is 2 seconds:
!!!!!
Success rate is 100 percent (5/5), round-trip min/avg/max = 12/39/71 ms

## 문제 해결

이 섹션에서는 설정 문제 해결을 위해 사용할 수 있는 정보를 제공합니다.

이러한 debug 명령을 사용하여 VPN 섹션의 문제를 해결할 수 있습니다.

debug crypto ikev2 platform 255 debug crypto ikev2 protocol 255 debug crypto ipsec 255 debug vti 255

이러한 debug 명령을 사용하여 BGP 섹션의 문제를 해결할 수 있습니다.

ftdv742# debug ip bgp ? BGP neighbor address A.B.C.D address families all All BGP events events import BGP path import across topologies, VRFs or AFs in BGP Inbound information Address family ipv4 Address family ipv6 keepalives BGP keepalives BGP Outbound information out range BGP dynamic range rib-filter Next hop route watch filter events updates BGP updates vpnv4 Address family Address family vpnv6 vrf VRF scope <cr>

이 번역에 관하여

Cisco는 전 세계 사용자에게 다양한 언어로 지원 콘텐츠를 제공하기 위해 기계 번역 기술과 수작업 번역을 병행하여 이 문서를 번역했습니다. 아무리 품질이 높은 기계 번역이라도 전문 번역가의 번 역 결과물만큼 정확하지는 않습니다. Cisco Systems, Inc.는 이 같은 번역에 대해 어떠한 책임도 지지 않으며 항상 원본 영문 문서(링크 제공됨)를 참조할 것을 권장합니다.